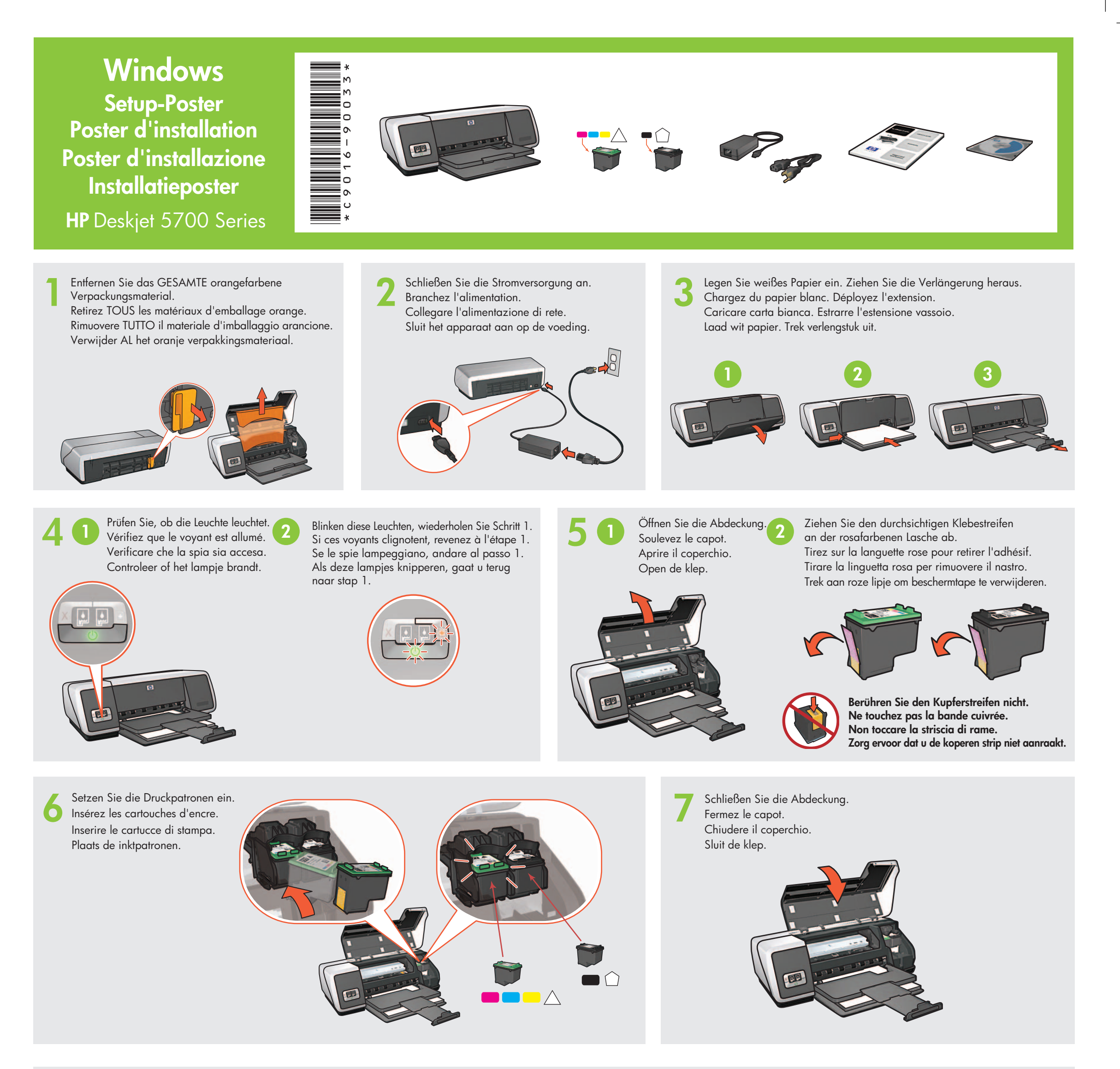

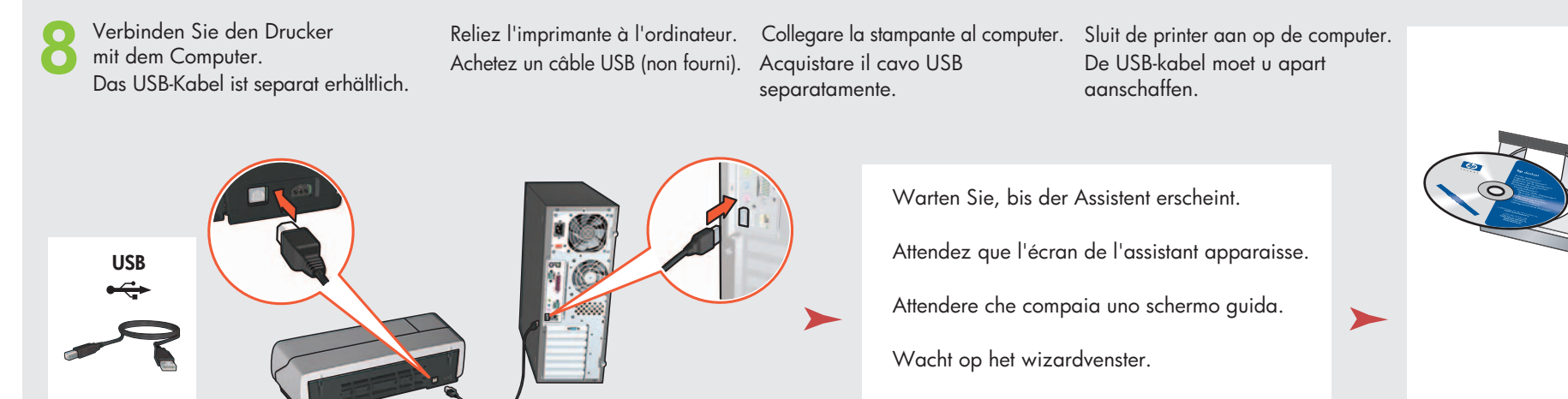

Legen Sie die CD ein und befolgen Sie die angezeigten Anweisungen.

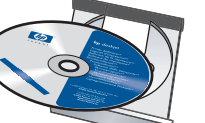

Insérez le CD, puis suivez les instructions à l'écran.

Inserire il CD e seguire le istruzioni che compaiono sullo schermo.

Plaats de cd in het cd-rom-station en volg de instructies op het scherm.

Warten Sie, bis die Begrüßungsanzeige erscheint. Attendez que l'écran Félicitations s'affiche. Attendere che compaia lo schermo di congratulazioni. Wacht op het venster Gefeliciteerd.

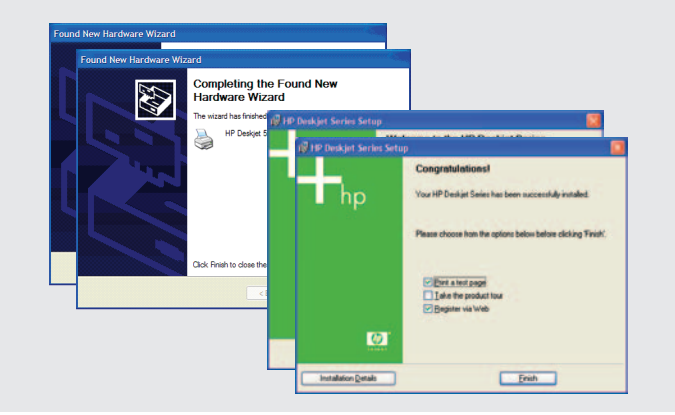

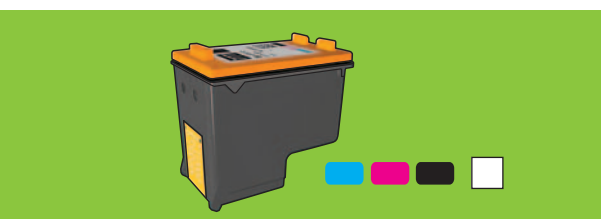

Wenn Sie optimale Fotos mit außergewöhnlichem Schutz vor Verblassen erhalten möchten, erwerben Sie bei einem autorisierten HP Händler eine Fotodruckpatrone.

Pour obtenir des photos couleur quasiment sans grain et d'une résistance au temps exceptionnelle, achetez une cartouche d'encre photo.

Per stampare foto a colori senza grana e dall'eccezionale durata, acquistare una cartuccia di stampa fotografica.

Koop een foto-inktpatroon voor nagenoeg korrelvrije, kleurvaste kleurenfoto's van hoge kwaliteit.

Benötigen Sie weitere Hilfe? Blättern Sie um.

Besoin d'aide ? Tournez la page.

Serve ancora aiuto? Voltare pagina.

Meer hulp nodig? Zie ommezijde.

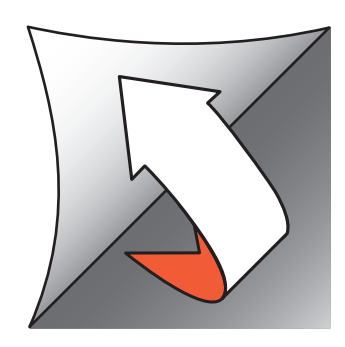

Wenn Sie eine dieser Anzeigen sehen, führen Sie die angezeigten Schritte aus.

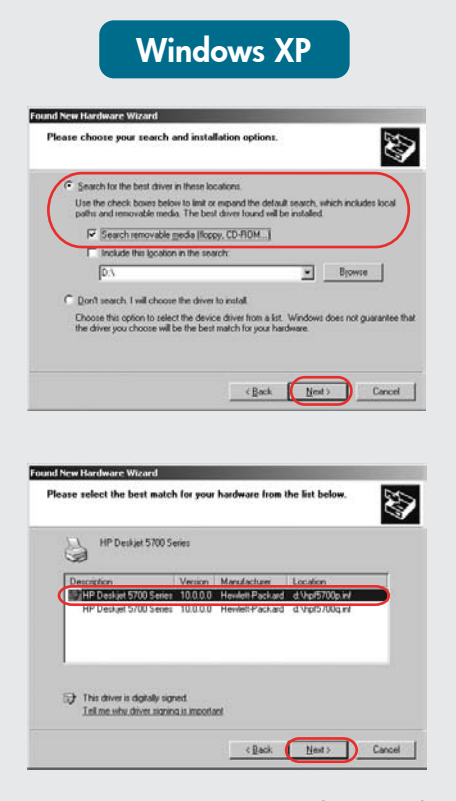

Sélectionnez hpf5700p.inf. Selezionare hpf5700p.inf.

Aucun écran?

dans.

1. Cliquez sur le bouton Démarrer,

2. Cliquez sur le bouton Parcourir.

la liste déroulante Rechercher

cliquez sur le bouton Ouvrir.

5. Cliquez sur **OK**, puis suivez

les instructions à l'écran.

puis sélectionnez Exécuter.

3. Sélectionnez HPPP CD dans

4. Sélectionnez Setup, puis

Si l'un des écrans ci-dessous s'affiche, suivez les instructions indiquées.

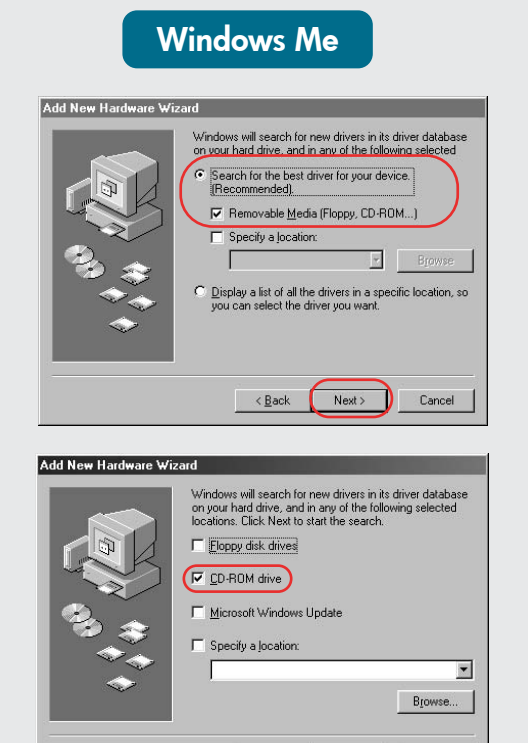

< Back Next > Cancel

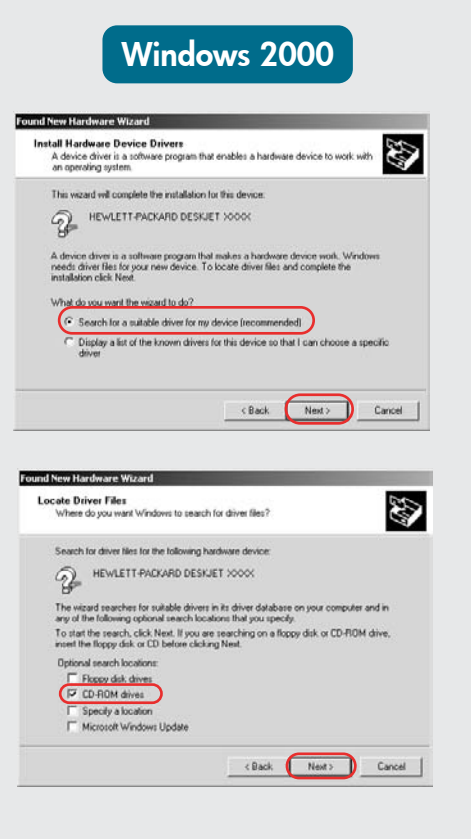

Se compare uno dei seguenti schermi,

seguire la procedura illustrata.

Volg de stappen die hieronder worden beschreven als een van de volgende schermen verschijnt.

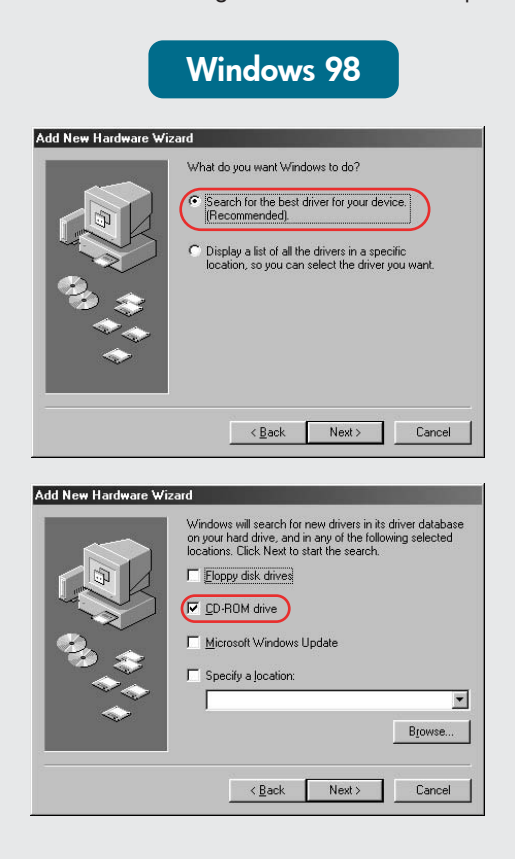

Wählen Sie die Datei hpf5700p.inf aus. Selecteer hpf5700p.inf.

### **Keine Anzeige?**

- 1. Klicken Sie nacheinander auf Start und Ausführen.
- 2. Klicken Sie auf Durchsuchen.
- 3. Wählen Sie im Listenfeld Suchen in den Eintrag HPPP CD aus.
- 4. Wählen Sie das Programm Setup
- 5. Klicken Sie auf **OK** und befolgen Sie die angezeigten Anweisungen.

### Non compare alcuno schermo?

- 1. Fare clic sul pulsante Start, quindi selezionare Esegui.
  - 2. Fare clic sul pulsante Sfoglia.
  - 3. Selezionare HPPP CD nell'elenco a discesa Cerca in
- 4. Selezionare **Setup**, quindi fare clic sul pulsante Apri.
- 5. Fare clic su **OK**, quindi seguire le istruzioni sullo schermo.

#### U ziet geen schermen?

- 1. Klik op de knop **Start** en kies Uitvoeren.
- 2. Klik op de knop **Bladeren**. 3. Selecteer HPPP CD in de vervolgkeuzelijst Zoeken in.
- 4. Selecteer **Setup** en klik op de knop **Openen**.
- 5. Klik op **OK** en volg de instructies op het scherm.

## Benötigen Sie weitere Hilfe? Besoin d'aide ? Serve ancora aiuto? Meer hulp nodig?

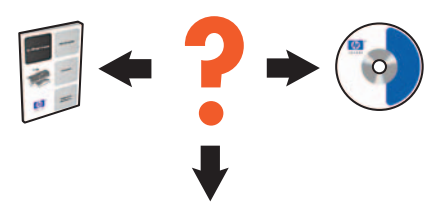

www.hp.com/support

### Falls die Installation fehlschlägt...

# Prüfen Sie, ob:

Vérifiez les points suivants :

- Verificare che:
- Controleer het volgende:

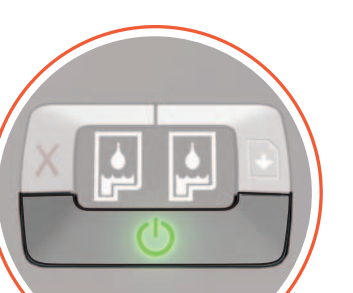

## Se l'installazione non riesce...

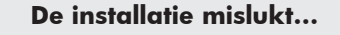

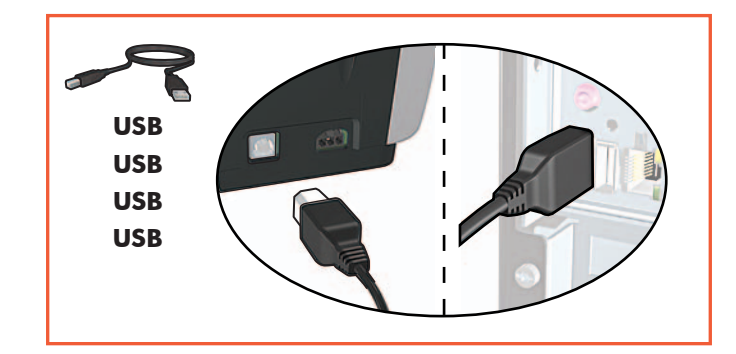

En cas d'échec de l'installation...

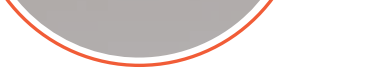

Der Drucker eingeschaltet ist.

La stampante sia accesa.

Die Kabel korrekt angeschlossen wurden. Il cavo sia saldamente inserito.

Les câbles sont correctement branchés. Zijn de kabels goed aangesloten?

### Falls das Problem weiterhin besteht:

- Nehmen Sie die CD aus dem CD-ROM-1. Laufwerk des Computers und ziehen Sie das Druckerkabel vom Computer ab.
- 2. Starten Sie den Computer neu.
- 3. Deaktivieren Sie vorübergehend die Software-Firewall und beenden Sie alle Virenschutzprogramme. Starten Sie diese Programme nach der Installation des Druckers neu.
- Legen Sie die CD mit der Druckersoftware 4. in das CD-ROM-Laufwerk des Computers ein und befolgen Sie die angezeigten Anweisungen zur Installation der Druckersoftware.
- 5. Starten Sie den Computer nach Abschluss der Installation neu

Si le problème persiste :

1. Retirez le CD du lecteur de CD-ROM, puis débranchez le câble de l'imprimante de l'ordinateur.

L'imprimante est allumée.

Is de printer ingeschakeld?

- 2. Redémarrez l'ordinateur.
- 3. Désactivez ou fermez temporairement tout pare-feu logiciel ou programme antivirus. Relancez ces programmes une fois l'imprimante installée.
- Insérez le CD du logiciel d'impression 4. dans le lecteur de CD-ROM, puis suivez les instructions à l'écran pour installer le logiciel.
- Une fois l'installation terminée, 5. redémarrez l'ordinateur.

### Se il problema persiste:

- 1. Rimuovere il CD dall'unità CD-ROM del computer e scollegare il cavo della stampante dal computer.
- 2. Riavviare il computer.
- 3. Disabilitare temporaneamente ogni software firewall o anti-virus. Una volta installata la stampante, si potranno riattivare questi software.
- 4. Inserire il CD del software della stampante nell'unità CD-ROM del computer e seguire le istruzioni che che compaiono sullo schermo.
- 5. Una volta completata l'installazione, riavviare il computer.

### Als het probleem aanhoudt:

- 1. Verwijder de cd uit het cd-rom-station van de computer en koppel vervolgens de printerkabel los van de computer.
- 2. Start de computer opnieuw.
- 3. Schakel tijdelijk de softwarefirewall uit of sluit de antivirussoftware af. Start deze programma's opnieuw zodra de printer is geïnstalleerd.
- 4. Plaats de cd met printersoftware in het cd-rom-station van de computer en volg de instructies op het scherm.
- 5. Wacht totdat installatie is voltooid en start de computer vervolgens opnieuw.